This file has been cleaned of potential threats.

To view the reconstructed contents, please SCROLL DOWN to next page.

## **Steps for Online Payment:**

- 1. Visit SBI Collect: https://www.onlinesbi.sbi/sbicollect/icollecthome.htm
- 2. Proceed  $\rightarrow$  Other institutions
- 3. Search for Other Institutions  $\rightarrow$ type: PLASMA
- 4. Select Name: Institute for Plasma Research
- 5. Check Payment Category: "Application Fees IPR"
- 6. Fill the form
- 7. In remarks column, please mention the Advt. No. and the Post Code
- 8. Make payment.
- 9. Print/Download receipt.

# Please follow the steps:

1) Type : www.onlinesbi.

| O 🔒 https://www.on | linesbi.sbi                                                                                                    |                |     |                   |                       |            |                                              |                                |                               |                           |                                   |                                       |               |                            |               |       |
|--------------------|----------------------------------------------------------------------------------------------------|----------------|-----|-------------------|-----------------------|------------|----------------------------------------------|--------------------------------|-------------------------------|---------------------------|-----------------------------------|---------------------------------------|---------------|----------------------------|---------------|-------|
|                    | <b>?</b> S                                                                                                    | BI             |     |                   |                       |            |                                              |                                |                               |                           |                                   |                                       |               |                            |               | SBI   |
|                    | Services                                                                                                    | Mobile Banking | FAQ | Corporate Website | SBIePay Lite (SBMOPS) | SB Collect | Electoral                                    | Bond                           | Videos                        | mCash                     | Apply for SB/ (                   | Current Account                       | NPS           | SBI Unipay                 | SBI Loans     | हिंदी |
|                    | If slowness is observed during Login Page loading, please refresh the page for better experience.<br>SBI never asks for confidential information such as PIN and OTP from customers. Any such call can be made only by a fraudster. Please do not share personal info. |                |     |                   |                       |            |                                              |                                |                               |                           |                                   |                                       |               |                            |               |       |
|                    | Rectangular Snip                                                                                                    |                |     |                   |                       |            |                                              |                                | I                             |                           |                                   |                                       |               |                            |               |       |
|                    | PERSONAL BANKING                                                                                                    |                |     |                   |                       |            | CORPORATE BANKING                            |                                |                               |                           |                                   |                                       |               |                            |               |       |
|                    |                                                                                                    | LOGIN »        |     |                   |                       |            |                                              |                                |                               |                           | yono BUSINES                      | SS New -                              |               | LOGIN                      |               |       |
|                    | New                                                                                                    | New User       |     |                   |                       | Lock &     |                                              | Have<br>yone                   | e you tri<br>obusines         | ed our nei<br>ss.sbi to a | v simplified an<br>avail business | nd intuitive busir<br>banking service | ness b<br>es. | anking platfo              | rm? Log in to | 0     |
|                    | Registration / Unlock User<br>SBI's internet banking portal provides personal banking services that gives you complete<br>control over all your banking demands online.                                                                                                |                |     |                   |                       | Jser<br>te | Corp                                         | New Co<br>Registra<br>porate B | rporate<br>ation<br>anking ap | plication to ad           | How Do I<br>dminister and ma      | anage                                 | non personal  | Customer Ca<br>accounts on | re<br>line.   |       |
| ,                  | ride range of services through SBI Contact Centre   For added security, new functionality to maintain per day and per transaction limit for general merchant payment transactions has been implem                                                                      |                |     |                   |                       |            |                                              |                                |                               |                           | mplemente                         |                                       |               |                            |               |       |
|                    | > RBI Retail Direct portal                                                                                                    |                |     | > B               | lock ATM Card         |            | Customer Request and Complaint Banking Forms |                                |                               |                           |                                   |                                       |               |                            |               |       |

2) Select SBI Collect

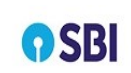

Hind

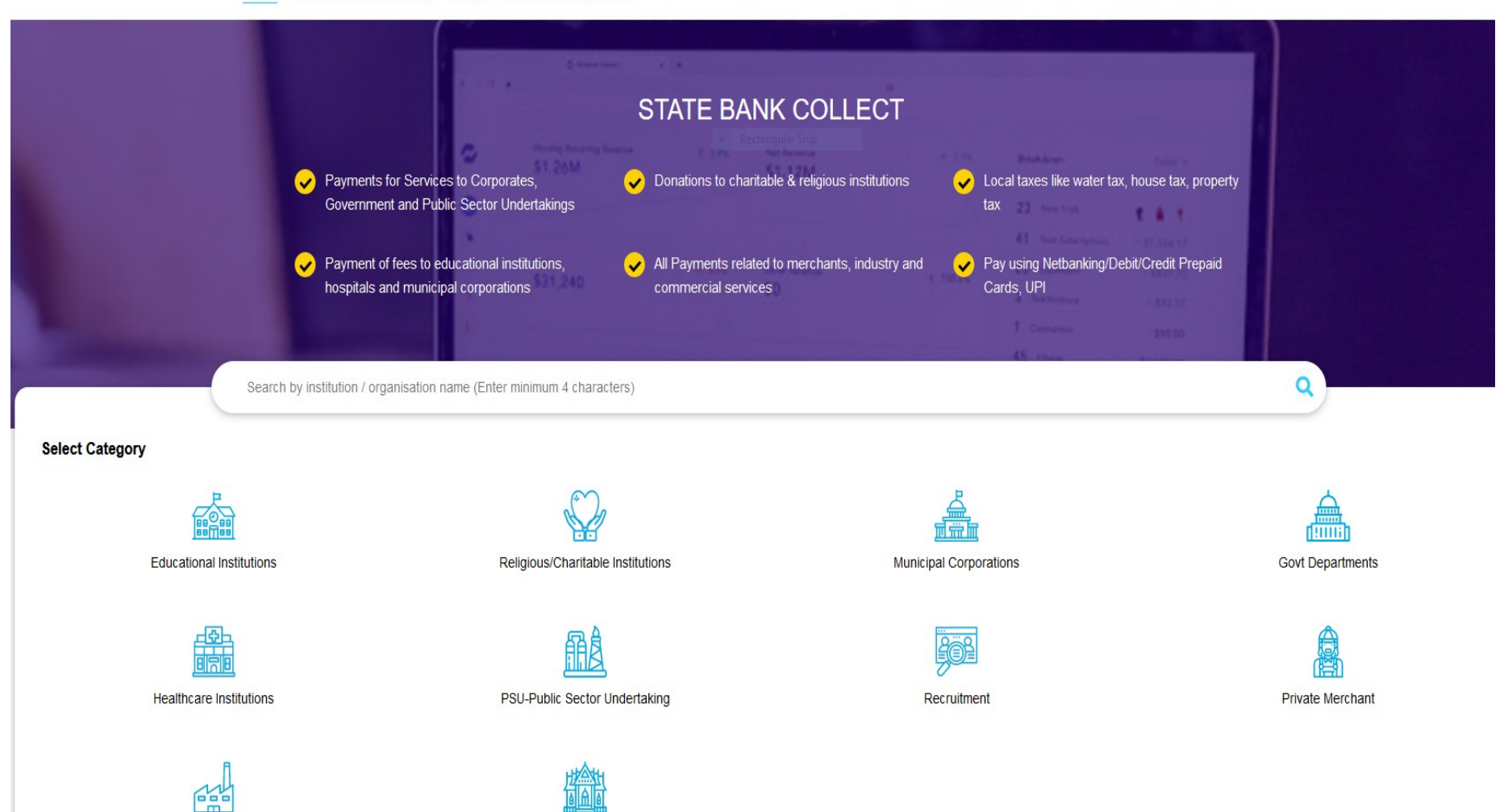

Industry

Other Institutions

3) Select Other Institution

Now please select Category : Other Institution

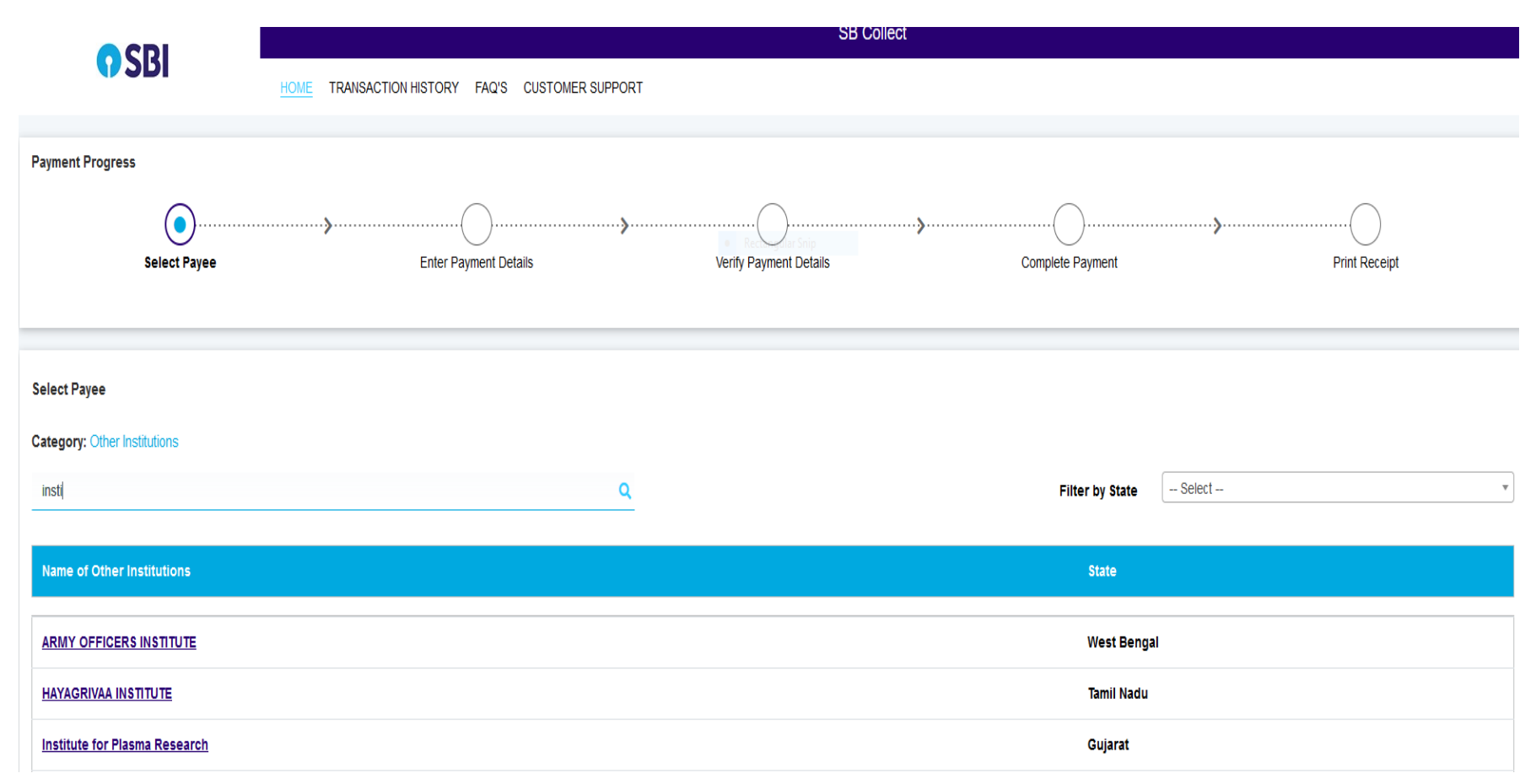

4)Select : Institute for Plasma Research

# Payment Progress

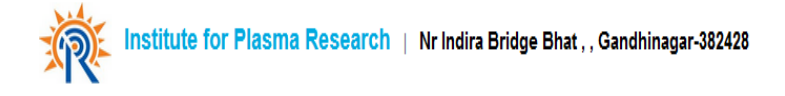

### Enter Payment Details

| Payment Category*: | Application fees-IPR | ▼ |
|--------------------|----------------------|---|
| NAME *             |                      |   |
| EMAIL ID *         |                      |   |
| DATE OF BIRTH *    | [dd/mm/yyyy]         |   |
| MOBILE NUMBER *    |                      |   |
| CONTACT NUMBER     |                      |   |
| REMARKS            |                      |   |

# 4) Fill the required information

| Select Payee                                                                                 | Bitter Paymed Codals                                                                                                    | Verity Payness Dealls                                       | Complete Reprint Print Print                                                                              |
|----------------------------------------------------------------------------------------------|----------------------------------------------------------------------------------------------------|-------------------------------------------------------------|----------------------------------------------------------------------------------------------------|
| institute for Plasma Research   Nr Indire Bridge Bhat,, Gandh                                | inger-3809                                                                                                    |                                                             |                                                                                                    |
| Enter Payment Details                                                                        |                                                                                                    |                                                             |                                                                                                    |
| Payment Calegory                                                                             | Application fees-IPR v                                                                                                  |                                                             |                                                                                                    |
| NAME •                                                                                       | P N DEVLUK                                                                                                    |                                                             |                                                                                                    |
| ENAL ID *                                                                                    | protevluk@jpr.res.in                                                                                                    |                                                             |                                                                                                    |
| DATE OF BIRTH *                                                                              | 23/06/1999                                                                                                    |                                                             |                                                                                                    |
| MOBILE NUMBER *                                                                              | 9879565001                                                                                                    |                                                             |                                                                                                    |
| CONTACT NUMBER                                                                               | 9879566801                                                                                                    |                                                             |                                                                                                    |
| REMARK 8                                                                                     | 1691                                                                                                    |                                                             |                                                                                                    |
| ABOUN -                                                                                      | 200<br>Fixed:Rs.200                                                                                                    |                                                             |                                                                                                    |
| Remarks :                                                                                    |                                                                                                    |                                                             |                                                                                                    |
| FEES PAID WILL NOT WE REFUNDED IN ANY CASE. TRANSACTION CHARGES WILL BE BORNE BY APPLICANTS. |                                                                                                    |                                                             |                                                                                                    |
| Enter Your Details                                                                           |                                                                                                    |                                                             |                                                                                                    |
| O Individual O Organisation / Corporate                                                      |                                                                                                    |                                                             |                                                                                                    |
| Name :                                                                                       | P N DEVLUK                                                                                                    | Dele of Birdh " :                                           | 23.06/1999                                                                                                |
| Mobile No " :                                                                                | 9079556001<br>Die successfül campilation of geginnen, jou will maken die intersection verlander ein fals makele nurden. | Email ID :                                                  | PNDENULKGPR RES.N<br>Of subset2 strapped of gymes, jus if were in instantion wherea subset in the small D |
|                                                                                              |                                                                                                    | It have read and agreed to the <u>Rems &amp; Conditions</u> |                                                                                                    |
| Effer the last as shown in the image $\hat{\gamma}$                                          | Served<br>Exercise or the Castons patients *<br>@ may begin<br>O rule dapter<br>O                                       | Snnhb <sup>C</sup>                                          |                                                                                                    |
|                                                                                              |                                                                                                    | Back Reset Next                                             |                                                                                                    |

5) Please select I have read and agreed to the Terms & Condition

number on this email ID

I have read and agreed to the <u>Terms & Conditions</u>

5nnhb 🗘

cha options \*

6) Confirm the details

| <b></b>               |                       | · · · · · · · · · · · · · · · · · · · | ······ <b>›</b>  |
|-----------------------|-----------------------|---------------------------------------|------------------|
| Select Payee          | Enter Payment Details | Verify Payment Details                | Complete Payment |
| erify Payment Details |                       | Rectangular Snip                      |                  |
| Institute for Plasma  | Research              |                                       |                  |
| Payment Details       |                       |                                       |                  |
| Payment Category :    | Application fees-IPR  | Total Amount :INR 200.00              |                  |
| NAME:                 | P N DEVLUK            |                                       |                  |
| EMAIL ID:             | pndevluk@ipr.res.in   |                                       |                  |
| DATE OF BIRTH:        | 23/06/1999            |                                       |                  |
| MOBILE NUMBER:        | 9879566801            |                                       |                  |
| CONTACT NUMBER:       | 9879566801            |                                       |                  |
| REMARKS:              | test                  |                                       |                  |
| AMOUNT:               | 200                   |                                       |                  |
| Remarks :             |                       |                                       |                  |
|                       |                       | Back Next                             |                  |

7) Select the payment options

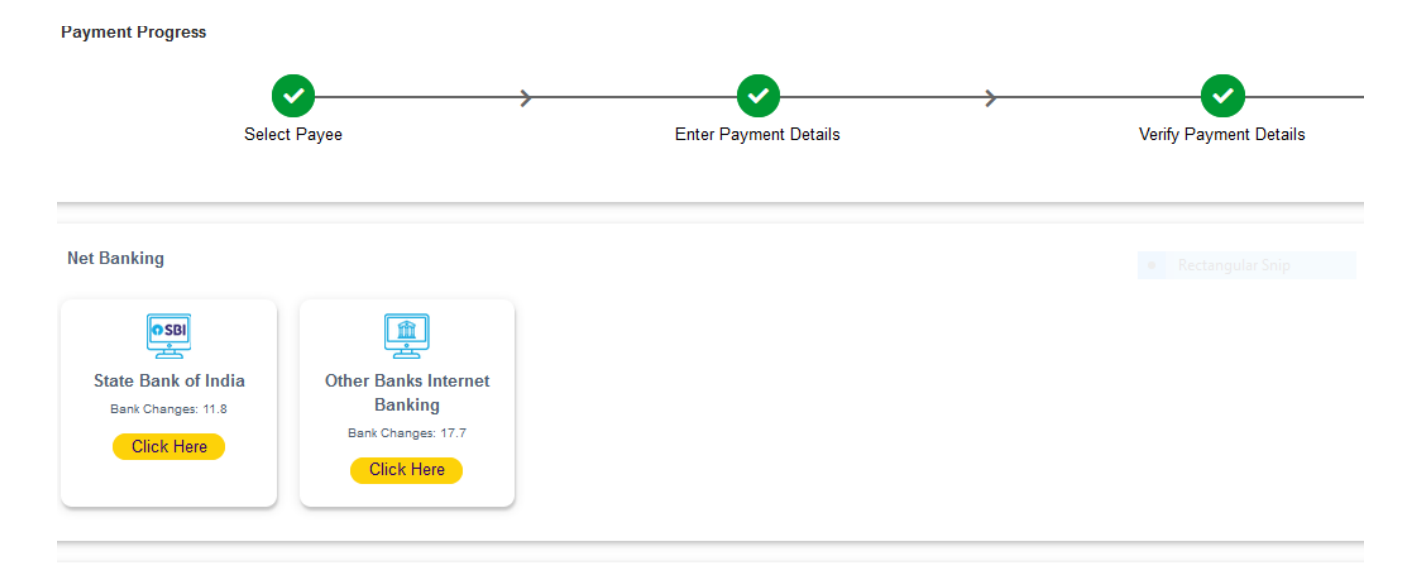

### Card Payments

This payment mode is not available between 23:30 hours IST and 00:30 hours IST

| Encredit<br>Rupay Debit Card<br>Bank Changes: 0.0<br>Click Here | E Credit<br>Credit Cards<br>Bank Changes: 12.98<br>Click Here | Prepaid Cards<br>(Incl Rupay PPC)<br>Bank Changes: 12.98<br>Click Here                                    |  |  |
|-----------------------------------------------------------------|---------------------------------------------------------------|----------------------------------------------------------------------------------------------------|--|--|
| Other Payment Modes                                             | NEFT/RTGS<br>Bank Changes: 15.0<br>Click Here                 | UPI is not available<br>between 22:30 hours IST<br>and 23:30 hours IST<br>LIPL<br>UPI<br>Back Change: 0.0 |  |  |

# 8) Now make the payment